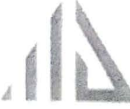

# MAHESH DEVELOPERS LIMITED

(Erstwhile Mahesh Developers Pvt Ltd.) (CIN: L45200MH2008PLC186276) Registered Office: Uma Shikhar, 13th Road Behind Khar Telephone Exchange, Khar (West), Mumbai-400052, Maharashtra, India

Contact No: 022-26000038 Email ID: mdplgroup@gmail.com Website: www.maheshdevelopers.com

Date: 01.09.2022

To, Deputy General Manager, Department of Corporate Service, BSE LIMITED. 25<sup>th</sup> Floor,P J Towers, Dalal Street Mumbai 400001

BSE Script Code: 542677

Sub: ANNUAL GENERAL MEETING OF THE MEMBERS OF THE COMPANY TO BE HELD ON THURSDAY, 29TH SEPTEMBER, 2022 AT 11.00 AM AT SETH ISSARDAS VARANDMAL MEMORIAL DHARAMSHALA, OPP. SINDHU SWEETS, 3RD ROAD, KHAR (W), MUMBAI 400 052

Dear Sir,

This is to inform that the 14<sup>th</sup> Annual General Meeting (4<sup>th</sup> AGM post listing) of MAHESH DEVELOPERS LIMITED (formerly known as MAHESH DEVELOPERS PRIVATE LIMITED) will be held on Thursday, 29<sup>th</sup> September, 2022 at 11.00 am at Seth Issardas Varandmal Memorial Dharamshala, Opp. Sindhu Sweets, 3rd Road, Khar (W), Mumbai 400 052.

The copy of notice of AGM is enclosed herewith for your information and record.

For MAHESH DEVELOPERS LIMITED (FORMERLY KNOWN AS MAHESH DEVELOPERS PRIVATE LIMITED)

0

MAHESH RATILAL SAPARIYA Managing Director DIN: 00414104

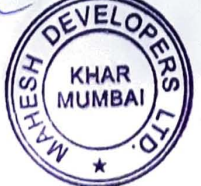

Encl: As above

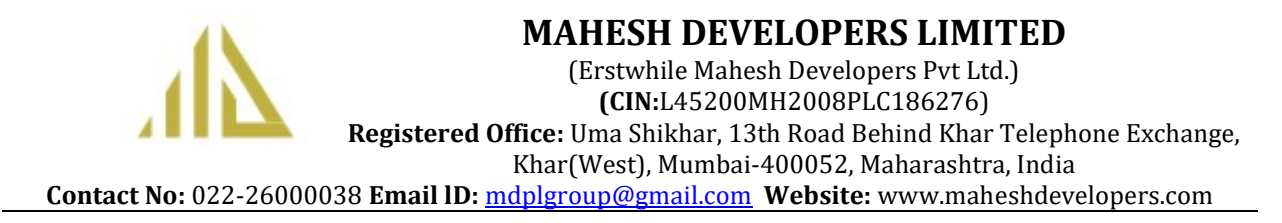

# NOTICE

NOTICE IS HEREBY GIVEN THAT THE 14<sup>TH</sup> ANNUAL GENERAL MEETING (4<sup>th</sup> AGM POST LISTING) OF MAHESH DEVELOPERS LIMITED (FORMERLY KNOWN AS MAHESH DEVELOPERS PRIVATE LIMITED) WILL BE HELD ON THURSDAY, 29<sup>TH</sup> SEPTEMBER, 2022 AT 11.00 AM SETH ISSARDAS VARANDMAL MEMORIAL DHARAMSHALA, OPP. SINDHU SWEETS, 3RD ROAD, KHAR (W), MUMBAI 400 052 TO TRANSACT THE FOLLOWING:

To consider and if thought fit, to pass the following resolutions with or without modification(s) as an Ordinary Resolution:

# **ORDINARY BUSINESS:**

- To consider and adopt the financial statements of the Company for the financial year ended 31<sup>st</sup> March 2022, together with the Directors' and Auditors' Reports thereon.
- 2. To appoint a Director in place of Mr. Nikunj S Shah (DIN: 08700902), who retires by rotation and, being eligible, offers himself self for re-appointment.

For MAHESH DEVELOPERS LIMITED (FORMERLY KNOWN AS MAHESH DEVELOPERS PRIVATE LIMITED)

sd/

MAHESH RATILAL SAPARIYA Managing Director 00414104 Date: 30.05.2022 Place: Mumbai

#### Notes and Shareholder Information:

# 1. **Proxy**:

- a) A MEMBER ENTITLED TO ATTEND AND VOTE AT THE MEETING IS ENTITLED TO APPOINT ONE OR MORE PROXIES TO ATTEND AND VOTE, IN CASE OF POLL ONLY, ON HIS/HER BEHALF AND THE PROXY NEED NOT BE A MEMBER OF THE COMPANY. THE PROXIES, IN ORDER TO BE VALID, SHOULD BE DULY COMPLETED, STAMPED AND SIGNED.
- b) A person can act as Proxy on behalf of members not exceeding fifty and holding in the aggregate not more than ten percent of the total share capital of the company carrying voting rights provided that a member holding more than ten percent of the total share capital of the company carrying voting rights may appoint a single person as proxy and such person shall not act as proxy for any other person or member.
- c) A Proxy Form, in prescribed format (Form MGT-11), is being sent herewith, with instructions for filing, signing and submitting the same. The instrument of proxy, in order to be effective, must be deposited with the Company at its registered office not less than forty-eight (48) hours before the commencement time of the 11th Annual General Meeting ("Meeting") of the Company. The Proxy Form, if not complete in all respects, will be considered invalid.
- d) Corporate Members intending to send their authorized representatives to attend the meeting are requested to send to the Company a certified copy of the Board Resolution authorizing their representative to attend and vote on their behalf at the meeting.
- 2. As per the requirements of SS-2, a route map showing directions to reach the venue of the Meeting is given at the end of this Notice.
- 3. The Register of Directors and Key Managerial Personnel and their Shareholdings maintained under Section 170 and Register of Contract or Arrangements in which Directors are interested maintained under Section 189 of the Companies Act, 2013 are open for inspection at the Registered Office of the Company during the office hours on all working days, between 11.00 a.m. and 1.00 p.m. up to the date of the Annual General Meeting and will be open for inspection during the Annual General Meeting also.
- 4. The Register of Members and Share transfer book will remain closed from Thursday, 22<sup>nd</sup> September, 2022 to Thursday, 29<sup>th</sup> September, 2022(both days inclusive) for annual closing.
- 5. The Securities and Exchange Board of India (SEBI) has mandated the submission of the Permanent Account Number (PAN) by every participant in the securities market. Members holding shares in electronic form are, therefore, requested to submit their PAN to their Depository Participant(s). Members holding shares in physical form shall submit their PAN details to the Company.
- 6. In terms of the SEBI (Listing Obligations and Disclosure Requirements) Regulations, 2015 ("SEBI Listing Regulations"), securities of listed companies can only be transferred in dematerialized form with effect from April 1,2019, except in case of transmission or transposition of securities. In view of the above, Members are advised to dematerialize shares held by them in physical form.

- 7. Members holding shares in physical form in identical order of names in more than one folio are requested to send to the Company or Company's Registrars and Transfer Agent, M/s. Bigshare Services Private Limited, the details of such folios together with the share certificates for consolidating their holding in one folio. A consolidated share certificate will be returned to such Members after making requisite changes thereon.
- 8. Pursuant to Sections 101 and 136 of the Act read with rules framed thereunder and Regulation 36(1) of Listing Regulations, the Notice calling the Meeting along with the Annual Report 2021-22, attendance slip and proxy form is being sent by electronic mode to those Members whose e-mail addresses are registered with the Company or Depository participant(s) or Bigshare Services Private Limited, the Company's Registrar and Transfer Agents, unless the Members have requested for physical copy of the same. For Members who have not registered their e-mail addresses, physical copies would be sent by the permitted mode.

Members may also note that the Annual Report 2021-22 along with notice of the Meeting, attendance slip and proxy form are also available on the website of the Company: <u>www.maheshdevelopers.com</u>

Even after registering for e-communication, Members are entitled to receive such communication in physical form, upon making a request for the same, by permitted mode free of cost. For any communication, the shareholders may also send requests to the Company's investor e-mail address: mdplgroup@gmail.com or Bigshare Services Private Limited's e-mail address: rajeshm@bigshareonline.com

Members are requested to support this Green Initiative by registering/updating their e-mail addresses with the Depository Participant (in case of Shares held in dematerialized form) or with Bigshare Services Private Limited.

- 9. Members desirous of obtaining any information or clarifications on the Accounts, Annual Report and Operations of the Company, are requested to send in written queries to the Company at its Corporate address at least one week before the meeting to enable the Company to compile the information and provide replies at the meeting.
- 10. Member are requested to address all correspondences, including dividend matters, to the Registrar and Share Transfer Agents, M/s. Bigshare Services Private Limited on the below mentioned details:

Bigshare Services Pvt. Ltd. Office No S6-2, 6th Floor, Pinnacle Business Park, Next to Ahura Centre, Mahakali Caves Road, Andheri (East) Mumbai – 400093 Tel: + 91-22-6263 8200 Fax: +91-22-6263 8299 Email: marketing@bigshareonline.com

11. In compliance with provisions of Section 108 of the Act, Rule 20 of the Companies (Management and Administration) Rules, 2014, Regulation 44 of the Listing Regulations and SS-2 as amended from time to time, the Company is pleased to provide its Members facility to exercise their right to vote on resolutions proposed to be considered and transacted at the Meeting by electronic means. The facility of casting the votes by the Members using an electronic voting system from a place other than venue of the Meeting ("remote e-voting") will be provided by National Securities Depository Limited ("NSDL").

- 12.Members are hereby informed that there is no unpaid Dividend of earlier years which has been transferred or is due to be transferred to the Investor Education and Protection Fund during the year under review.
- 13. Pursuant to the provisions of Section 113 of the Act, Members who are Body Corporate/Companies and who intend to send their authorised representative(s) to attend the Meeting are requested to send, to the Company or upload on the e-voting portal, a certified copy of the Resolution, of its Board of Directors or other governing body, authorizing such representative(s) along with the respective specimen signature(s) of those representative(s) authorised to attend and vote on their behalf at the Meeting.
- 14. Members can avail themselves, the facility of nomination in respect of shares held by them in physical form pursuant to the provisions of Section 72 of the Act. Members desiring to avail themselves of this facility may send their nominations in the prescribed Form No. SH-13 duly filled in to the Company's Registrars and Transfer Agent, M/s. Bigshare Services Private Limited. Members holding shares in electronic form may contact their respective Depository Participant(s) for availing this facility.
- 15.Members are requested to:

a. Intimate to the Company's Registrar and Share Transfer Agents - M/s. Bigshare Services Private Limited, changes, if any, in their registered addresses and e-mail id at an early date, in case shares held in physical form;

b. Intimate respective Depositary Participant, changes, if any, in their registered addresses or e-mail id at an early date, in case of shares held in dematerialized form;

- c. Quote their folio numbers/client ID/DP ID in all correspondence; and
- d. Consolidate their holdings into one folio in the identical order of names.

e. Update their PAN and Bank account details by sending a self-attested copy of the PAN along with original cancelled cheque bearing their name on it or bank passbook/statement attested by their Bank to M/s. Bigshare Services Private Limited, the Registrar and Share Transfer Agents of the Company.

f. To prevent fraudulent transactions, Members are advised to exercise due diligence and notify the Company of any change in address or demise of any member as soon as possible. Members are also advised not to leave their demat account(s) dormant for long.

- 16.Members are requested to bring their copy of Annual Report to the Meeting.
- 17.Members/Proxy(ies)/Representatives are requested to bring attendance slip enclosed in the Annual Report along with a valid photo identity proof for verification purpose to the Meeting.
- 18.Mr. Sandeep Parekh Proprietor of M/s. Sandeep P Parekh & Co., Company Secretaries, have been appointed as Scrutinizer to scrutinize the voting process through remote e-voting and voting at the Meeting venue (through electronic voting or through ballot paper) in a fair and transparent manner.
- 19. The facility for voting through electronic voting ("e-voting") or voting through ballot paper shall also be made available at the Meeting and the Members attending the Meeting who have not cast their votes by remote e-voting shall only be able to exercise their voting right at the Meeting. Once the vote on a resolution is cast by a Member, the Member shall not be allowed to change it subsequently or cast the vote again.

20.Register of Directors and their shareholding maintained under Section 189 of the Companies Act, 2013 will be available for inspection by the members at the AGM.

## 21. E-VOTING INSTRUCTIONS:

Pursuant to the provisions of Section 108 of the Companies Act, 2013, read with the Companies (Management and Administration) Rules, 2014 and as substituted by Companies (Management and Administration) Amendment Rules, 2015, the members are requested to cast their votes electronically on all the resolutions set forth in the Notice convening the Annual General Meeting to be held on Thursday, 29<sup>th</sup> September, 2022 at 11:00 am. The Company has availed the services of National Securities Depository Limited (NSDL) for e-voting facility. Members are requested to follow the instructions detailed below to cast their vote electronically.

#### THE INSTRUCTIONS FOR MEMBERS FOR REMOTE E-VOTING ARE AS UNDER:-

The remote e-voting period begins on Monday, 26<sup>th</sup> September, 2022 at 9.00 a.m. (IST) and ends on Wednesday, 28<sup>th</sup> September, 2022 at 5.00 p.m. (IST). The remote e-voting module shall be disabled by NSDL for voting thereafter. The Members, whose names appear in the Register of Members / Beneficial Owners as on the record date (cut-off date) i.e. Thursday, 22<sup>nd</sup> September, 2022, may cast their vote electronically.

The voting right of shareholders shall be in proportion to their share in the paid-up equity share capital of the Company as on the cut-off date, being 22<sup>nd</sup> September, 2022.

#### A) How do I vote electronically using NSDL e-Voting system?

The way to vote electronically on NSDL e-Voting system consists of "Two Steps" which are mentioned below:

#### Step 1: Access to NSDL e-Voting system

• Login method for e-Voting and joining virtual meeting for Individual shareholders holdingsecurities in demat mode

In terms of SEBI circular dated December 9, 2020 on e-Voting facility provided by Listed Companies, Individual shareholders holding securities in demat mode are allowed to vote through their demat account maintained with Depositories and Depository Participants. Shareholders are advised to update their mobile number and email Id in their demat accounts in order to access e-Voting facility.Login method for Individual shareholders holding securities in demat mode is given below:

| Туре         | of | Login Method |
|--------------|----|--------------|
| shareholders |    |              |

| Individual            | a. | Existing IDeAS user can visit the e-Services website of NSDL Viz.            |
|-----------------------|----|------------------------------------------------------------------------------|
| Shareholders          |    | https://eservices.nsdl.com either on a Personal Computer or on a             |
| holding securities in |    | mobile. On the e-Services home page click on the "Beneficial Owner"          |
| demat mode with       |    | icon under "Login" which is available under 'IDeAS' section , this will      |
| NSDL.                 |    | prompt you to enter your existing User ID and Password. After                |
|                       |    | successful authentication, you will be able to see e-Voting services         |
|                       |    | under Value added services. Click on "Access to e-Voting" under e-           |
|                       |    | Voting services and you will be able to see e-Voting page. Clickon           |
|                       |    | company name or e-Voting service provider i.e. NSDL and you will             |
|                       |    | be re-directed to e-Voting website of NSDL for casting your vote             |
|                       |    | during the remote e-Voting period or joining virtual meeting & voting        |
|                       | h  | If you are not registered for IDeAS a Services, option to register, is       |
|                       | D. | available at <u>https://eservices.nsdl.com</u> . Select "Register Online for |
|                       |    | IDeAS Portal" or click at                                                    |
|                       | 6  | <u>Nisit the e-Voting website of NSDL</u> Open web browser by typing the     |
|                       | U. | following UPL: https://www.ovoting.psdl.com/.oithor.on.a. Porsonal           |
|                       |    | Computer or on a mobile. Once the home page of e- Voting system              |
|                       |    | is launched, click on the icon "Login" which is available under              |
|                       |    | 'Shareholder/Member' section A new screen will open You will                 |
|                       |    | have to enter your User ID (i.e. your sixteen digit demat account            |
|                       |    | number hold with NSDL) Password/OTP and a Verification Code as               |
|                       |    | shown on the screen. After successful authentication, you will be            |
|                       |    | redirected to NSDL Depository site wherein you can see e-Voting              |
|                       |    | nage Click on company name or e-Voting service provider i.e. NSDI            |
|                       |    | and you will be redirected to e- Voting website of NSDI for casting          |
|                       |    | your vote during the remote e-Voting period or joining virtual               |
|                       |    | meeting & voting during the meeting                                          |
|                       | Ь  | Shareholders/Members can also download NSDI Mobile Ann "NSDI                 |
|                       | u. | Speede" facility by scanning the OR code mentioned below for                 |
|                       |    | seamless voting experience                                                   |
|                       |    | NSDL Mobile App is available on                                              |
|                       |    |                                                                              |
|                       |    | App Store Soogle Play                                                        |
|                       |    |                                                                              |
|                       |    | 10日本の時代である。<br>「日本市大学会社」 一般の時代である。<br>日本市大学会社                                |
|                       |    |                                                                              |

| Individual<br>Shareholders<br>holding securities in<br>demat mode with<br>CDSL                                           | <ul> <li>(i) Existing users who have opted for Easi / Easiest, they can login through their user id and password. Option will be made available toreach e-Voting page without any further authentication. The URL forusers to login to Easi / Easiest are <u>https://web.cdslindia.com/myeasi/home/login</u> or <u>www.cdslindia.com</u> and click on New System Myeasi.</li> <li>(ii) After successful login of Easi/Easiest the user will be also able to see the E Voting Menu. The Menu will have links of <b>e-Voting</b></li> </ul>                                                                                                    |
|----------------------------------------------------------------------------------------------------|----------------------------------------------------------------------------------------------------|
|                                                                                                    | <ul> <li>sec the E voting mend. The mend with nove links of Evoting service provider i.e. NSDL. Click on NSDL to cast your vote.</li> <li>(iii) If the user is not registered for Easi/Easiest, option to register is available at <a href="https://web.cdslindia.com/myeasi/Registration/EasiRegistration">https://web.cdslindia.com/myeasi/Registration/EasiRegistration</a></li> <li>(iv) Alternatively, the user can directly access e-Voting page by providing demat Account Number and PAN No. from a link in <a href="https://www.cdslindia.com">www.cdslindia.com</a> home page. The system will authenticate the user by sending OTP on registered Mobile &amp; Email as recorded in the demat Account. After successful authentication, user will be provided links for the respective ESP i.e. NSDL where the e-Voting is in progress.</li> </ul> |
| Individual<br>Shareholders<br>(holding securities in<br>demat mode) login<br>through their<br>depository<br>participants | You can also login using the login credentials of your demat account<br>through your Depository Participant registered with NSDL/CDSL for e-Voting<br>facility. upon logging in, you will be able to see e-Voting option. Click on e-<br>Voting option, you will be redirected to NSDL/CDSL Depository site after<br>successful authentication, wherein you can see e-Voting feature. Click on<br>company name or e-Voting service provider i.e. NSDL and you will be<br>redirected to e-Voting website of NSDL for casting your vote during the<br>remote e-Voting period or joining virtual meeting & voting during the<br>meeting.                                                                                                    |

**Important note:** Members who are unable to retrieve User ID/ Password are advised to use Forget User ID and Forget Password option available at abovementioned website.

# Helpdesk for Individual Shareholders holding securities in demat mode for any technical issuesrelated to login through Depository i.e. NSDL and CDSL.

| Login type                      | Helpdesk details                                                           |
|---------------------------------|----------------------------------------------------------------------------|
| Individual Shareholders holding | Members facing any technical issue in login can contact NSDL               |
| securities in demat mode with   | helpdesk by sending a request at <u>evoting@nsdl.co.in</u> or call at toll |
| NSDL                            | free no.: 1800 1020 990 and 1800 22 44 30                                  |
| Individual Shareholders         | Members facing any technical issue in login can contact CDSL               |
| holding securities in demat     | helpdesk by sending a request at                                           |
| mode with CDSL                  | helpdesk.evoting@cdslindia.com or contact at 022- 23058738 or              |
|                                 | 022-23058542-43                                                            |

B) Login Method for e-Voting and joining virtual meeting for shareholders other than Individual shareholders holding securities in demat mode and shareholders holding securities in physical mode.

#### How to Log-in to NSDL e-Voting website?

- Visit the e-Voting website of NSDL. Open web browser by typing the following URL: <u>https://www.evoting.nsdl.com/</u> either on a Personal Computer or on a mobile.
- Once the home page of e-Voting system is launched, click on the icon "Login" which is available under 'Shareholder/Member' section.
- A new screen will open. You will have to enter your User ID, your Password/OTP and a Verification Code as shown on the screen. *Alternatively, if you are registered for NSDL eservices i.e. IDEAS, you can log-in at* <u>https://eservices.nsdl.com/</u> with your existing IDEAS login. Once you log-in to NSDL eservices after using your log-in credentials, click on e-Voting and you can proceed to Step 2 i.e. Cast your vote electronically.
- Your User ID details are given below :

| Manner of holding shares i.e. Demat(NSDL or CDSL) or Physical | Your User ID is:                                                                                                    |
|---------------------------------------------------------------|----------------------------------------------------------------------------------------------------|
| a) For Members who hold shares indemat account with NSDL.     | 8 Character DP ID followed by 8 DigitClient ID<br>For example if your DP ID is IN300***and Client<br>ID is 12***** then your user<br>ID is IN300***12*****.      |
| b) For Members who hold shares indemat account with CDSL.     | 16 Digit Beneficiary ID<br>For example if your Beneficiary ID is12************************************                                                           |
| c) For Members Physical holding shares in Form.               | EVEN Number followed by Folio Numberregistered<br>with the company<br>For example if folio number is 001***and EVEN is<br>101456 then user ID is<br>101456001*** |

- Password details for shareholders other than Individual shareholders are given below:
  - a) If you are already registered for e-Voting, then you can user your existing password tologin and cast your vote.
  - b) If you are using NSDL e-Voting system for the first time, you will need to retrieve the 'initial password' which was communicated to you. Once you retrieve your 'initial password', you need to enter the 'initial password' and the system will force you to change your password.
  - c) How to retrieve your 'initial password'?
- If your email ID is registered in your demat account or with the company, your 'initial password' is communicated to you on your email ID. Trace the email sent to you from NSDL from your mailbox. Open the email and open the attachment i.e. a .pdf file. Open the .pdf file. The password to open the .pdf file is your 8 digit client ID for NSDL account, last 8 digits of client ID for CDSL account or folio number for shares held in physical form. The .pdf file contains your

 If your email ID is not registered, please follow steps mentioned below in process for those shareholders whose email ids are not registered.

- If you are unable to retrieve or have not received the "Initial password" or have forgotten your password:
  - a) Click on "Forgot User Details/Password?" (If you are holding shares in your demat accountwith NSDL or CDSL) option available on www.evoting.nsdl.com.
  - b) <u>Physical User Reset Password?</u>" (If you are holding shares in physical mode) option available on <u>www.evoting.nsdl.com</u>.
  - c) If you are still unable to get the password by aforesaid two options, you can send a requestat <u>evoting@nsdl.co.in</u> mentioning your demat account number/folio number, your PAN, your name and your registered address etc.
  - d) Members can also use the OTP (One Time Password) based login for casting the votes on the e-Voting system of NSDL.
- After entering your password, tick on Agree to "Terms and Conditions
- Now, you will have to click on "Login" button.
- After you click on the "Login" button, Home page of e-Voting will open.

#### Step 2: Cast your vote electronically and join General Meeting on NSDL e-Voting system.

#### How to cast your vote electronically and join General Meeting on NSDL e-Voting system?

- (a) After successful login at Step 1, you will be able to see all the companies "EVEN" in which you are holding shares and whose voting cycle and General Meeting is in active status.
- (b) Select "EVEN" of company for which you wish to cast your vote during the remote e- Voting period and casting your vote during the General Meeting. For joining virtual meeting, you need to click on "VC/OAVM" link placed under "Join General Meeting".
- (c) Now you are ready for e-Voting as the Voting page opens.
- (d) Cast your vote by selecting appropriate options i.e. assent or dissent, verify/modify the number of shares for which you wish to cast your vote and click on "Submit" and also "Confirm" when prompted.
- (e) Upon confirmation, the message "Vote cast successfully" will be displayed.
- (f) You can also take the printout of the votes cast by you by clicking on the print optionon the confirmation page.
- (g) Once you confirm your vote on the resolution, you will not be allowed to modify your vote

#### **General Guidelines for shareholders**

- Institutional shareholders (i.e. other than individuals, HUF, NRI etc.) are required to send scanned copy (PDF/JPG Format) of the relevant Board Resolution/ Authority letter etc. with attested specimen signature of the duly authorized signatory(ies) who are authorized to vote, to the Scrutinizer by e-mail to <u>sandeep@sppc.co.in</u> with a copy marked to <u>evoting@nsdl.co.in</u>.
- It is strongly recommended not to share your password with any other person and take utmost care to keep your password confidential. Login to the e-voting website will be disabled upon five unsuccessful attempts to key in the correct password. In such an event, you will need to go through the "Forgot User Details/Password?" or "Physical User Reset Password?" option available on www.evoting.nsdl.com to reset the password.

 In case of any queries, you may refer the Frequently Asked Questions (FAQs) for Shareholders and e-voting user manual for Shareholders available at the download section of <u>www.evoting.nsdl.com</u> or call on toll free no.: 1800 1020 990 and 1800 22 44 30 or send a request to Mr. Soni Singh at <u>evoting@nsdl.co.in</u>

# Process for those shareholders whose email ids are not registered with the depositories for procuring user id and password and registration of e mail ids for e-voting for the resolutions set out in this notice:

- In case shares are held in physical mode please provide Folio No., Name of shareholder, scanned copy of the share certificate (front and back), PAN (self attested scanned copy of PAN card), AADHAR (self attested scanned copy of Aadhar Card) by email to <u>mdplgroup@gmail.com</u>
- 2. In case shares are held in demat mode, please provide DPID-CLID (16 digit DPID + CLID or 16 digit beneficiary ID), Name, client master or copy of Consolidated Account statement, PAN (self attested scanned copy of PAN card), AADHAR (self attested scanned copy of Aadhar Card) to (mdplgroup@gmail.com). If you are an Individual shareholders holding securities in demat mode, you are requested to refer to the login method explained at step 1 (A) i.e. Login method for e-Voting and joining virtual meeting for Individual shareholders holding securities indemat mode.
- 3. Alternatively shareholder/members may send a request to <u>evoting@nsdl.co.in</u> for procuring user id and password for e-voting by providing above mentioned documents.
- 4. In terms of SEBI circular dated December 9, 2020 on e-Voting facility provided by Listed Companies, Individual shareholders holding securities in demat mode are allowed to vote through their demat account maintained with Depositories and Depository Participants. Shareholders are required to update their mobile number and email ID correctly in their demat account in order to access e-Voting facility.

## 22. Voting at Meeting:

The Members, who have not cast their vote through remote e-voting can exercise their voting rights at the Meeting. The Company will make necessary arrangements in this regard at the venue of the Meeting. The facility for voting through electronic voting system or through ballot paper shall be made available at the Meeting.

Members who have already cast their votes by remote e-voting are eligible to attend the Meeting. However, these Members are not entitled to cast their vote again in the Meeting. A Member can opt for only single mode of voting i.e. through remote e-voting or voting at the venue of the Meeting.

The voting results shall be declared not later than forty-eight hours from the conclusion time of the Meeting. The results declared along with the Scrutinizer's Report will be placed on the website of the Company at www.maheshdevelopers.comand the website of Bigshare: www.bigshareonline.com and the website of NSDL at: <a href="http://www.evoting.nsdl.com">www.evoting.nsdl.com</a> immediately after the result is declared by the Chairman or any other person authorised by the Board in this regard and will simultaneously be forwarded to BSE Limited, where equity shares of the Company are listed.

By Order of the Board For MAHESH DEVELOPERS LIMITED (FORMERLY KNOWN AS MAHESH DEVELOPERS PRIVATE LIMITED) Sd/-

MAHESH RATILAL SAPARIYA Managing Director DIN: 00414104

Registered Office: UMA SHIKHAR, 13TH ROAD BEHIND KHAR TELEPHONE EXCHANGE, KHAR (WEST) MUMBAI MH 400052.

Date: 30.05.2022 Place: Mumbai

Details of Directors seeking re-appointment/appointment and approval at Annual General Meeting pursuant to Regulation 36 of the Securities and Exchange Board of India (Listing Obligations and Disclosure Requirements) Regulations, 2015 and Secretarial Standard – 2 on General Meetings issued by the Institute of Company Secretaries of India.

| Name of Director                           | Mr. Nikunj S Shah                                |
|--------------------------------------------|--------------------------------------------------|
| Director Identification Number (DIN)       | 08700902                                         |
| Nationality                                | Indian                                           |
| Date of first appointment on the Board     | 04/03/2020                                       |
| Age                                        | 42 Years                                         |
| Qualifications                             | Chartered Accountant                             |
| Capacity                                   | Executive Director                               |
| Specific area of expertise                 | Finance, Accounts and Taxation                   |
| List of directorships in other Indian      | NIL                                              |
| companies                                  |                                                  |
| Chairman in the Committees of the Boards   | NIL                                              |
| of companies in which he/she is a Director |                                                  |
| Membership in the Committees of the        | NIL                                              |
| Boards of companies in which he/she is a   |                                                  |
| Director                                   |                                                  |
| Number of shares held in the Company       | NIL                                              |
| Last drawn remuneration                    | NIL                                              |
| Terms and Conditions of                    | Executive Director, liable to retire by rotation |
| Appointment/Reappointment                  |                                                  |

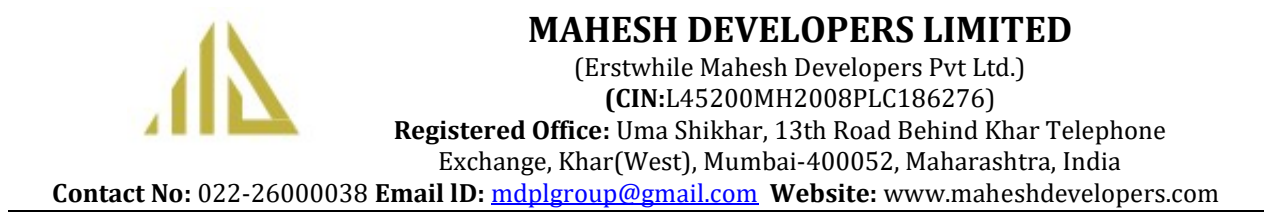

#### ATTENDANCE SLIP

(to be surrendered at the time of entry)

#### ANNUAL GENERAL MEETING – 29/09/2022

Shareholders attending the Meeting in person or by Proxy are requested to complete the attendance slip and hand it over at the entrance of the meeting hall.

I hereby record my presence at the Annual General Meeting of the Company at SETH ISSARDAS VARANDMAL MEMORIAL DHARAMSHALA, OPP. SINDHU SWEETS, 3RD ROAD, KHAR (W), MUMBAI 400 052 on Thursday, 29th September, 2022 at 11:00 A.M.

| Name & Address of the member              |  |
|-------------------------------------------|--|
| Name of the Proxy/ Authorised             |  |
| Representative                            |  |
| Regd. Folio / DPID No. & Client<br>ID No. |  |
| No. of Equity Shares held                 |  |

Signature of Members / Joint Member(s)/ Proxy / Authorized Representative (To be signed at the time of handing over this slip)

NOTES:

1. Members/ Proxy holders are requested to bring their copy of the Notice and Annual Report with them at the meeting.

2. Please carry with you this Attendance Slip and hand over the same duly signed at the space provided, at the entrance of the meeting hall.

#### FORM NO. MGT- 11 PROXY FORM

[Pursuant to section 105(6) of the Companies Act, 2013 and rule 19(3) of the Companies (Management and Administration) Rules, 2014]

#### MAHESH DEVELOPERS LIMITED (FORMERLY KNOWN AS MAHESH DEVELOPERS PRIVATE LIMITED) Registered Office: Uma Shikhar, 13th Road, Behind Khar Telephone Exchange, Khar (West) Mumbai Mh 400052

| Name of the Member(s) : |  |
|-------------------------|--|
| Registered address :    |  |
| Email id :              |  |
| Folio No.               |  |
| DP ID :                 |  |

I/We being the member(s) of above named Company, hereby appoint

| 1. | Name<br>Address<br>E-mail ID<br>Signature |   |  |
|----|-------------------------------------------|---|--|
| 2. | Name                                      | : |  |

| <u> </u> | i iunio   | • |  |
|----------|-----------|---|--|
|          | Address   | : |  |
|          | E-mail ID | : |  |
|          | Signature | : |  |
|          |           |   |  |

3. Name : \_\_\_\_\_\_ Address : \_\_\_\_\_ E-mail ID : \_\_\_\_\_ Signature :

As my/our proxy to attend and vote (on a poll) for me/us and on my/our behalf at the Annual General Meeting of the company, to be held on Thursday, 29<sup>th</sup> September, 2022 at 11:00 A.M. at **SETH ISSARDAS VARANDMAL MEMORIAL DHARAMSHALA, OPP. SINDHU SWEETS, 3RD ROAD, KHAR (W), MUMBAI 400 052** and any adjournment thereof in respect of such resolutions as are indicated below:

#### **ORDINARY BUSINESS:**

- 1. To consider and adopt the financial statements of the Company for the financial year ended 31st March 2022, together with the Directors' and Auditors' Reports thereon.
- 2. To appoint a Director in place of Mr. Nikunj S Shah (DIN: 08700902), who retires by rotation and, being eligible, offers himself self for re-appointment.

Signed this \_\_\_\_\_day of \_\_\_\_\_ 2022

Affix Revenue Stamp

Signature of shareholder

Signature of Proxy holder(s)

Note: This form of proxy in order to be effective should be duly completed and deposited at the Registered Office of the Company, not less than 48 hours before the commencement of the Meeting.

#### **Route MAP**

The route map of the location of the Annual General Meeting of Mahesh Developers Limited (Formerly Known As Mahesh Developers Private Limited) will be held on Thursday, 29<sup>th</sup> September, 2022 at 11:00 A.M. at SETH ISSARDAS VARANDMAL MEMORIAL DHARAMSHALA, OPP. SINDHU SWEETS, 3RD ROAD, KHAR (W), MUMBAI 400 052 as per Secretarial standard -2 issued by the ICSI is given below:

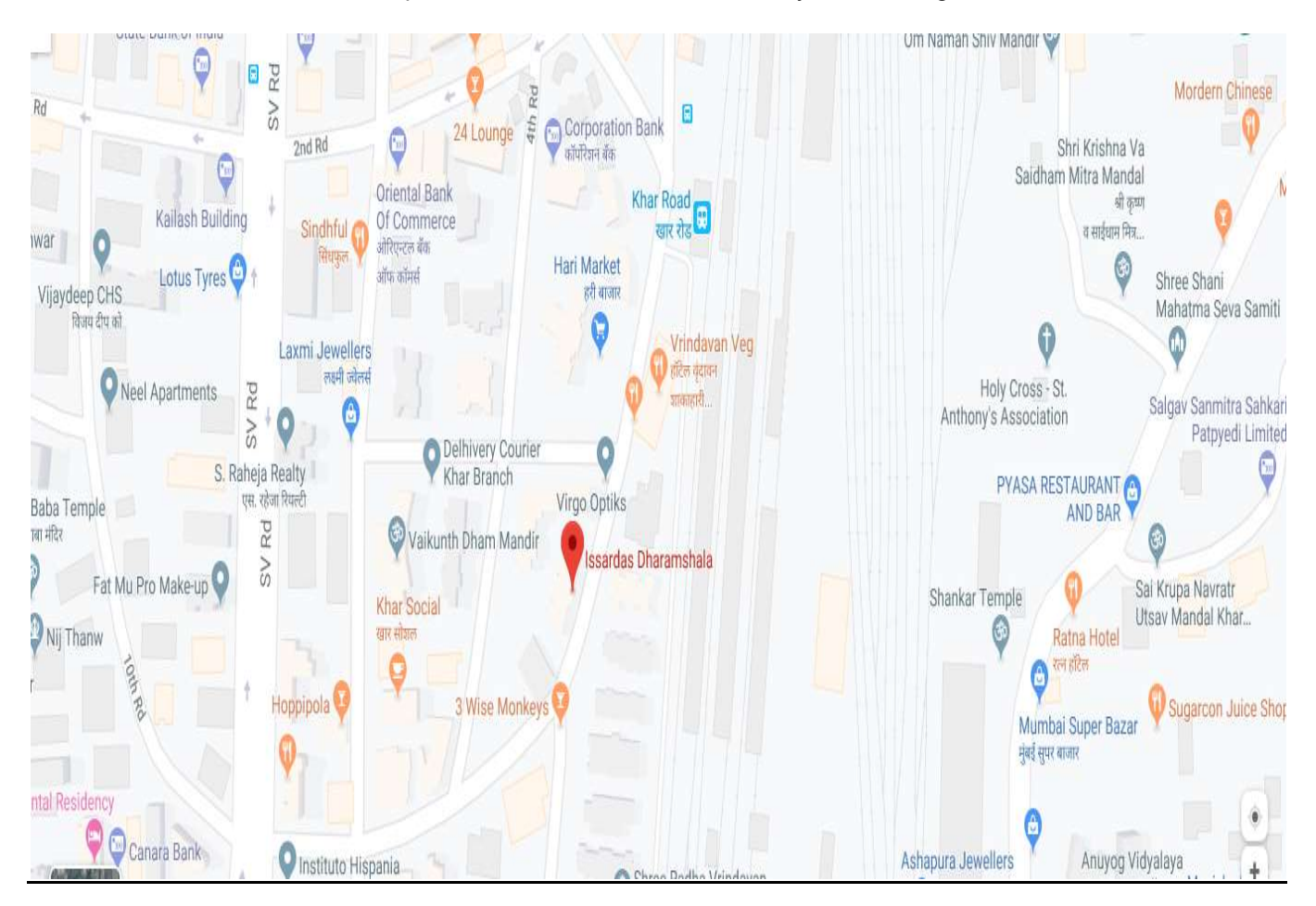